# IT Essentials 5.0

# 5.5.1.13 Práctica de laboratorio: Utilización de la herramienta Restaurar sistema en Windows XP

# Introducción

Imprima y complete esta práctica de laboratorio.

En esta práctica de laboratorio, creará un punto de restauración y restablecerá la PC a ese punto.

## Equipo recomendado

Para este ejercicio, se requiere el siguiente equipo:

- Un sistema de computación con Windows XP
- El CD de instalación de Windows XP

## Paso 1

Haga clic en Inicio > Todos los programas > Accesorios > Herramientas del sistema > Restaurar sistema.

Seleccione la opción Crear punto de restauración.

| 🞏 Restaurar sistema                                                                                                    |                                                           |
|----------------------------------------------------------------------------------------------------|-----------------------------------------------------------|
| Restaurar sistema                                                                                                    | Ayuda                                                     |
| Puede usar Restaurar sistema para deshacer cambios<br>peligrosos en su equipo y restaurar la configuración y<br>restablecer su equipo a un estado anterior (punto de<br>restauración) sin pérdida de datos como, por ejemplo,<br>documentos guardados, correo electrónico o historiales y<br>listas de favoritos.<br>Todos los cambios realizados con Restaurar sistema son<br>reversibles.<br>Su equipo crea automáticamente puntos de restauración<br>(puntos de comprobación del sistema), pero también puede<br>usarlo para crear sus propios puntos de restauración. Esto<br>es útil cuando está a punto de hacer un cambio importante<br>en su sistema, como la instalación de un nuevo programa o<br>el cambio del Registro. | Para comenzar, seleccione la tarea que desea<br>realizar: |
| Seleccione una opción y haga clic en Siguiente para continuar.                                                                                                    | <u>Siguiente &gt;</u> <u>C</u> ancelar                    |

Haga clic en Siguiente.

En el campo de "Descripción de punto de restauración", escriba **Aplicación instalada (Application Installed)**.

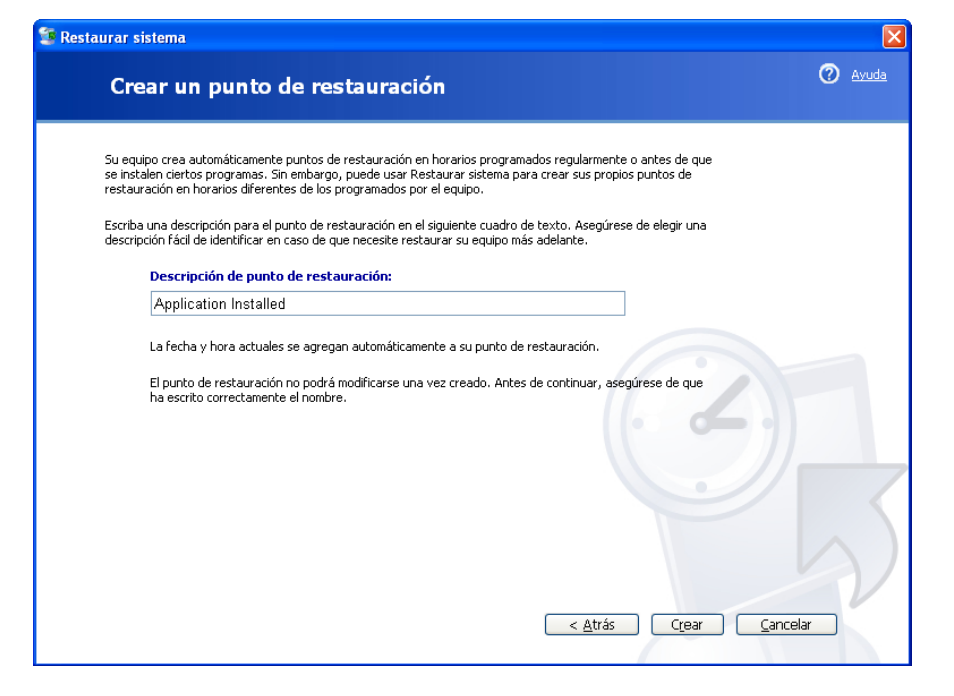

Haga clic en Crear.

## Paso 3

Se abre la ventana "Punto de restauración creado".

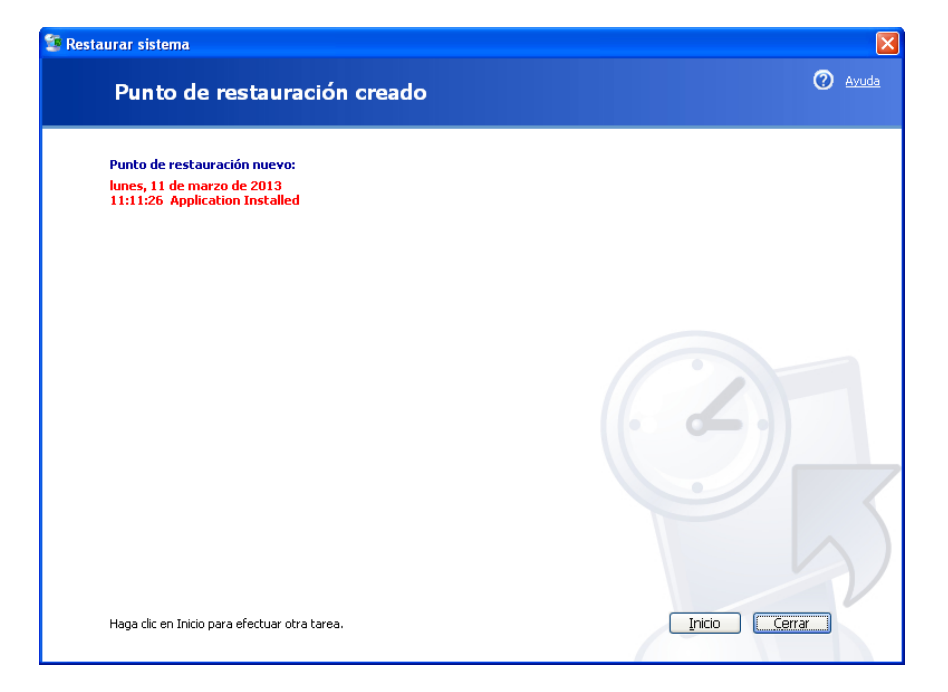

Haga clic en Cerrar.

Haga clic en Inicio > Panel de Control > Agregar o quitar programas > Agregar o quitar componentes de Windows.

| 🐻 Agregar o qui                                       | tar programas 📃 🗖 🔀                                                                                                    |
|-------------------------------------------------------|----------------------------------------------------------------------------------------------------|
| Cambiar o<br>quitar<br>programas                      | Agregar un programa desde un CD-ROM o disquete<br>Para agregar un<br>programa desde un<br>disquete o un CD-ROM,<br>haga clic en CD o<br>disquete |
| Agregar nuevos<br>programas                           | Agregar programas desde Microsoft<br>Para agregar nuevas<br>características de<br>Windows Update                                                 |
| Agregar o quitar<br>componentes de<br><u>W</u> indows | vanicows,<br>controladores de<br>dispositivos y<br>actualizaciones del<br>sistema desde<br>Internet, haga clic en<br>Windows Update              |
| Configurar acceso<br>y programas<br>predeterminados   |                                                                                                    |

# Paso 5

Haga clic en la casilla Servicios de Internet Information Server (IIS).

| Asistente para componentes de Windows                                                                                                    |                                                      |  |  |
|----------------------------------------------------------------------------------------------------|------------------------------------------------------|--|--|
| <b>Componentes de Windows</b><br>Puede agregar o quitar componentes de Windows XP.                                                                                                    | t                                                    |  |  |
| Para agregar o quitar un componente haga clic en la casilla de ve<br>correspondiente. Una casilla sombreada indica que sólo se instala<br>opciones. Para ver lo que se incluye en un componente, haga cli<br>Componentes: | erificación<br>arán algunas de sus<br>c en Detalles. |  |  |
| <ul> <li>□</li></ul>                                                                                                    | 3,8 MB 🔦<br>13,4 MB<br>0,3 MB<br>0,0 MB 💭            |  |  |
| Descripción: Incluye compatibilidad Web y FTP además de compatibilidad con<br>FrontPage, transacciones, Páginas Active Server y conexiones con<br>bases de datos.                                                         |                                                      |  |  |
| Espacio total en disco requerido: 70,4 MB                                                                                                    | Detalles                                             |  |  |
| Espacio disponible en disco: 37404,4 MB                                                                                                    |                                                      |  |  |
| < Atrás S                                                                                                    | Siguiente > Cancelar                                 |  |  |

Haga clic en Siguiente.

Coloque el CD de instalación de Windows XP en la unidad óptica.

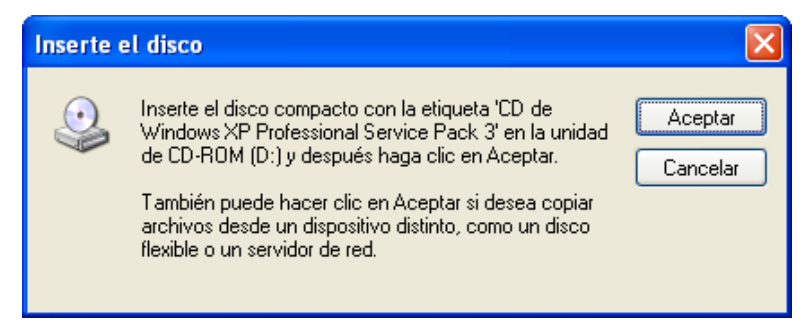

Haga clic en Aceptar.

## Step 7

Se abre la ventana "Archivos necesarios".

| Archivos | necesarios                                                                                                    |                     |
|----------|----------------------------------------------------------------------------------------------------|---------------------|
| ٩        | Se necesitarán algunos archivos en CD de Windows XP<br>Professional Service Pack 3.                                        | Aceptar<br>Cancelar |
|          | Inserte CD de Windows XP Professional Service Pack 3<br>en la unidad seleccionada a continuación y luego elija<br>Aceptar. |                     |
|          | Copiar archivos de:                                                                                                    |                     |
|          | D:\\386                                                                                                    | Examinar            |

Haga clic en Aceptar.

Aparece el progreso de la ventana "Asistente para componentes de Windows".

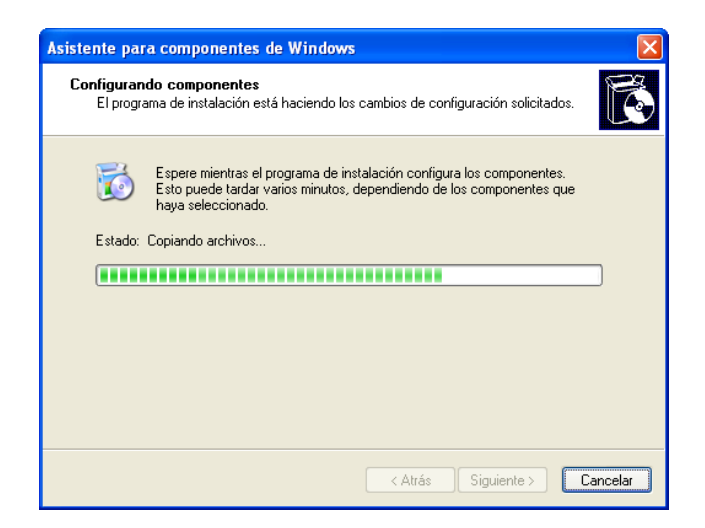

Aparece la ventana "Finalización del Asistente para componentes de Windows".

| Asistente para componentes de Windows |                                                                                                    |  |
|---------------------------------------|----------------------------------------------------------------------------------------------------|--|
|                                       | Finalización del Asistente para<br>componentes de Windows<br>El Asistente para componentes de Windows se ha<br>completado satisfactoriamente. |  |
| -9                                    | Para cerrar este asistente, haga clic en Finalizar.                                                                                           |  |
|                                       | < Atrás <b>Finalizar</b>                                                                                                    |  |

Haga clic en Finalizar.

## Paso 9

Se abre la ventana "Cambio de configuración del Sistema".

| Cambio | de configuración del sistema                                              |  |  |
|--------|---------------------------------------------------------------------------|--|--|
| 2      | Para que la nueva configuración tenga efecto, deberá reiniciar el equipo. |  |  |
| ~      | ¿Desea reiniciar el equipo ahora?                                         |  |  |
|        | [Sí No                                                                    |  |  |

Quite el disco de instalación de Windows XP de la unidad óptica.

Haga clic en Sí.

## Paso 10

Inicie sesión en Windows.

Abra la aplicación Bloc de notas haciendo clic en **Inicio > Todos los programas > Accesorios > Bloc de notas**.

Escriba Archivo de prueba de punto de restauración en el campo Nombre de archivo.

Haga clic en Archivo > Guardar como....

Haga clic en **Documentos**.

Escriba Archivo de prueba de punto de restauración (Restore Point Test File) en el campo Nombre de archivo.

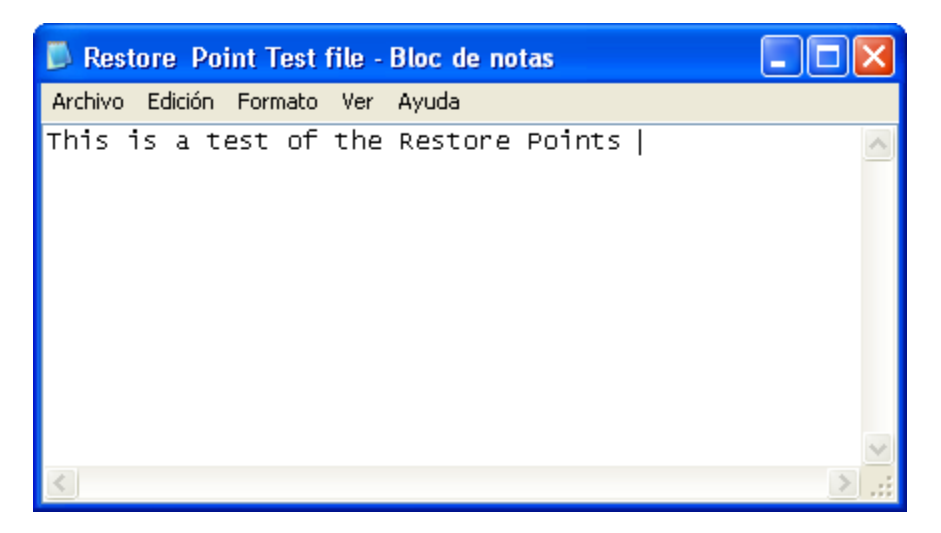

Haga clic en Guardar.

Haga clic en Archivo > Salir.

## Paso 11

Abra IIS para confirmar que el servicio se haya instalado correctamente.

Haga clic en Inicio > Todos los programas > Herramientas administrativas > Servicios de Internet Information Server.

| 🝓 Servicios de Internet Information Se   | erver                    |               |  |
|------------------------------------------|--------------------------|---------------|--|
| Archivo Acción Ver Ayuda                 |                          |               |  |
|                                          |                          |               |  |
| Servicios de Internet Information Server | Equipo                   | Local Versión |  |
| ⊞- 💭 XP_ATHLON (equipo local)            | XP_ATHLON (equipo local) | Sí IIS V5.1   |  |
|                                          | <                        |               |  |
|                                          |                          |               |  |

Haga clic en Archivo > Salir.

## Paso 12

Haga clic en Inicio > Todos los programas > Accesorios > Herramientas del sistema > Restaurar sistema.

Seleccione la opción Restaurar mi equipo a un estado anterior.

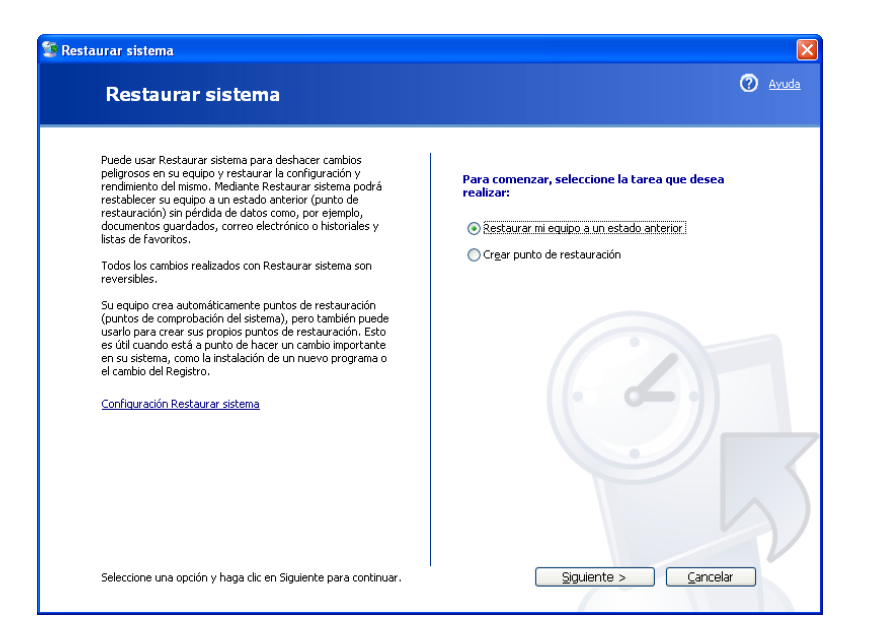

Haga clic en Siguiente.

#### Paso 13

Seleccione la fecha actual en el calendario de la izquierda.

Seleccione la Aplicación Instalada (Application Installed) en la lista de la derecha.

| 🗊 Restaurar sistema                                                                                                    |                                                                                                    | $\mathbf{X}$ |
|----------------------------------------------------------------------------------------------------|----------------------------------------------------------------------------------------------------|--------------|
| Seleccione un punto d                                                                                                    | e restauración                                                                                                    | 🕐 Avuda      |
| El calendario siguiente muestra, en negrita, t<br>muestra los puntos de restauración disponibi<br>Los posibles tipos de restauración son: punto<br>creados por el equipo), puntos de restauraci<br>restauración de instalación (puntos de restau                                                                                                    | odas las fechas que tienen puntos de restauración disponibles. La lista<br>es para la fecha seleccionada.<br>Is de control del sistema (puntos de restauración programados,<br>ón manual (puntos de restauración creados por el usuario) y puntos de<br>ración automáticos, creados cuando se instalan ciertos programas). |              |
| 1. Haga clic en una fecha en negrita de<br>calendario.                                                                                                    | este 2. Haga clic en un punto de restauración de esta lista.                                                                                                    |              |
| Iun         mar         mic         jue         vie           25         26         27         28         1           4         5         6         7         8           11         12         13         14         15           18         19         20         21         22           25         26         27         28         29           1         2         3         4         5 | Sáb         dom           2         3           9         10           16         17           23         24           30         31           6         7                                                                                                    | 5            |
|                                                                                                    | < <u>A</u> trás <u>Siguiente</u> >                                                                                                    | Cancelar     |

Haga clic en Siguiente.

Aparece la ventana "Confirmar la selección del punto de restauración".

**NOTA:** cuando haga clic en Finalizar, Windows reiniciará la PC. Cierre todas las aplicaciones antes de hacer clic en Finalizar.

| 😫 Restaurar sistema                                                                                                    |         |
|----------------------------------------------------------------------------------------------------|---------|
| Confirmar la selección del punto de restauración                                                                                                    | O Avuda |
| Punto de restauración seleccionado:<br>lunes, 11 de marzo de 2013<br>11:11 Application Installed                                                                                       |         |
| Este proceso no le hará perder trabajos recientes, tales como documentos o correo electrónico; es<br>completamente reversible.                                                         |         |
| Restaurar el sistema cerrará Windows durante la restauración. Una vez completada, Windows se reinicia<br>usando la configuración correspondiente a la fecha y hora listadas más abajo. |         |
| Importante: guarde sus cambios y cierre todos los programas antes de continuar.                                                                                                    |         |
| Restaurar sistema puede tardar un momento recopilando la información acerca del punto de restauración antes<br>de apagar su equipo.                                                    |         |
| 0                                                                                                    | 5       |
| Haga clic en Siguiente para restaurar su equipo al<br>día y hora seleccionados.                                                                                                    | lar     |

Haga clic en Siguiente.

El sistema operativo se restaura al momento previo a la instalación de la aplicación IIS.

## Step 15

Se abre la ventana que indica que se "Restauración finalizada".

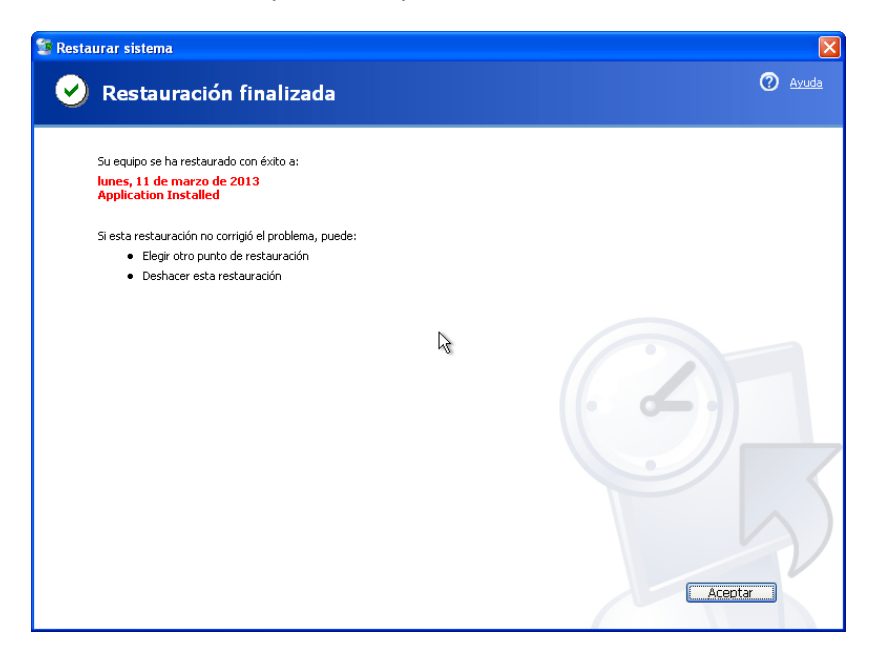

Haga clic en Aceptar.

Haga clic en Inicio > Todos los Programas > Herramientas Administrativas.

¿Se muestra la aplicación Administrador de IIS en la lista?

# Paso 17

Navegue hasta la "carpeta Mis Documentos".

Abra el archivo Archivo de "prueba de punto de restauración.txt" (Restore Point Test File).

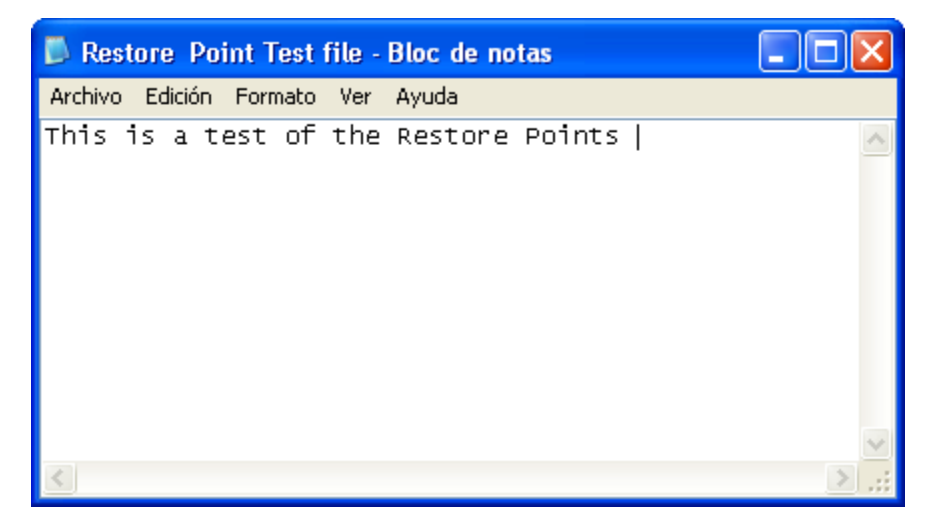

¿El contenido es el mismo?